# April Calliope Challenge Wörterspiel: Tablet

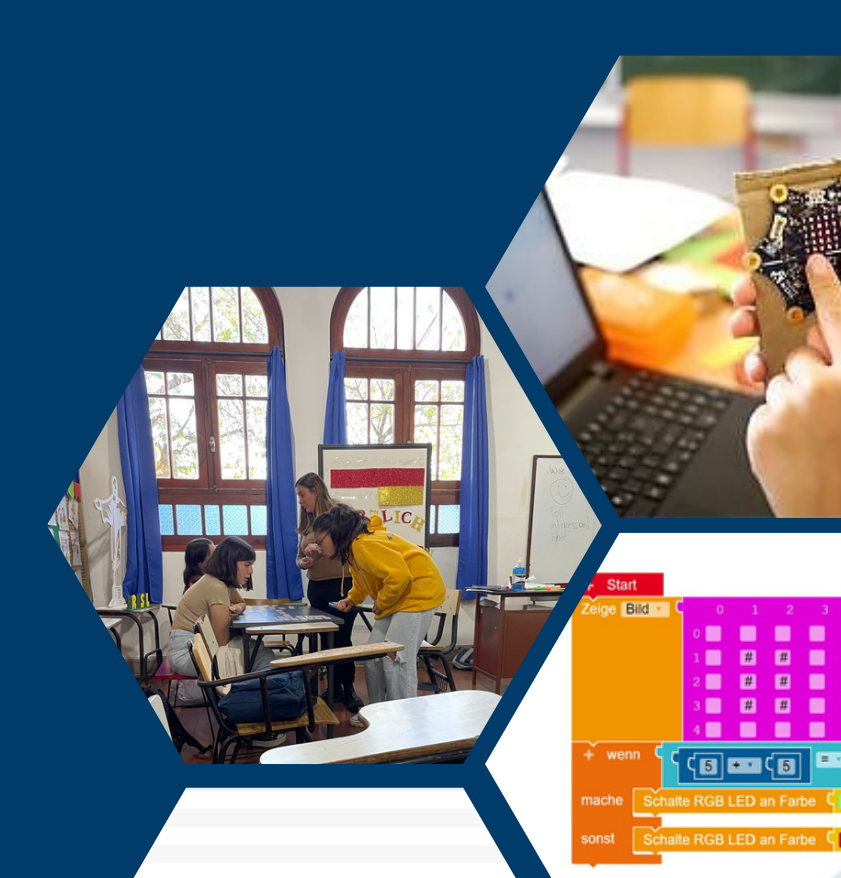

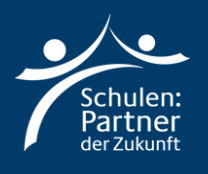

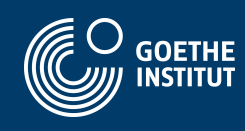

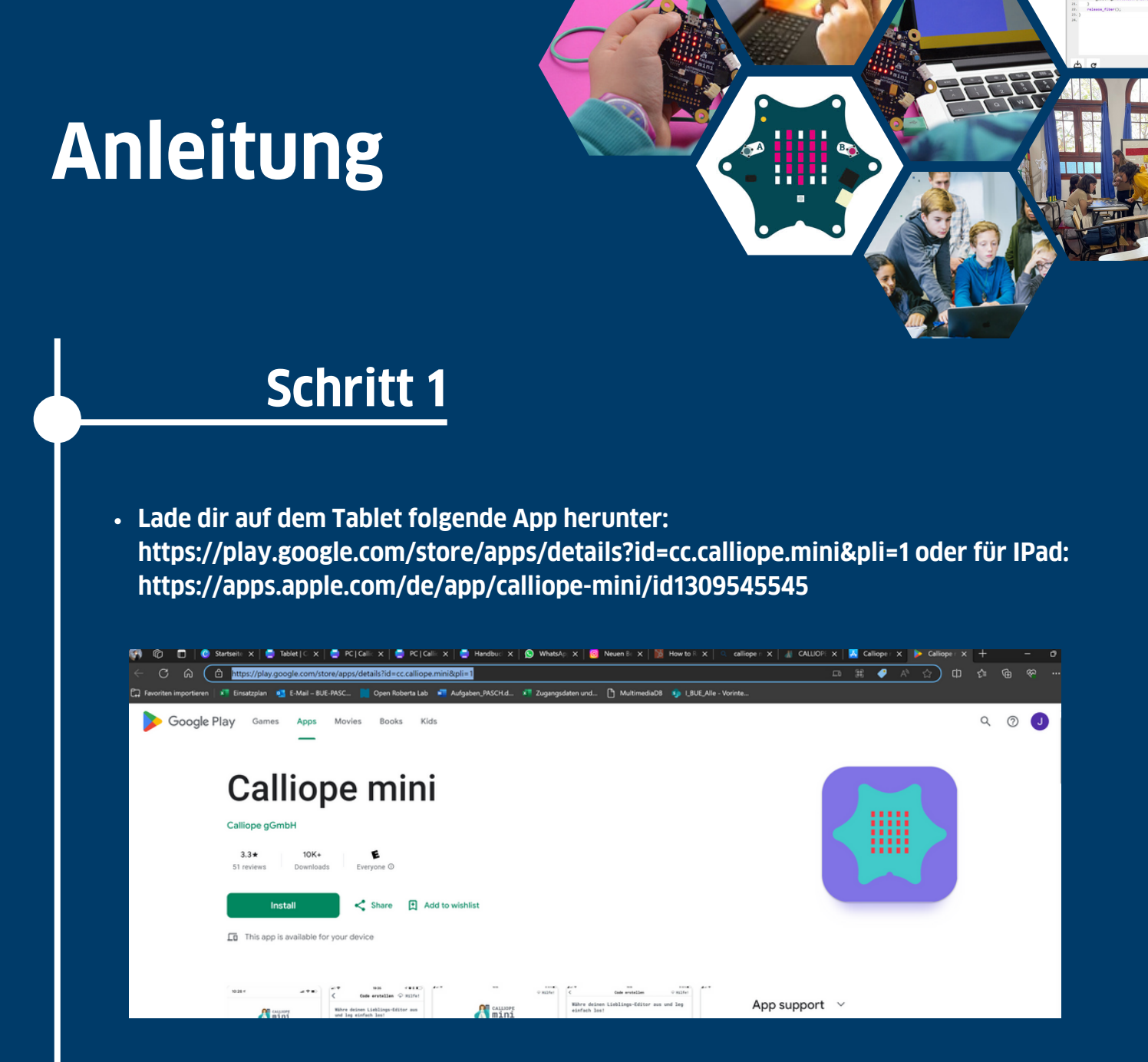

- Verbinde das Batteriekästchen mit dem Calliop Mini
- Schalte auf deinem Tablet Bluetooth and und öffne die Calliope Mini App

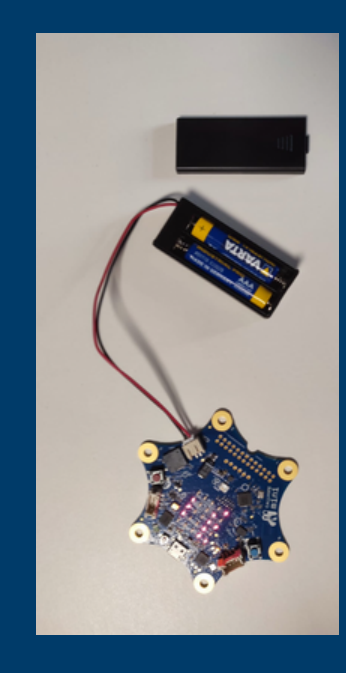

- Folgende Anweisungen am Calliope Mini durchführen:
  - Tasten A+B gedrückt halten
  - Reset Taste für 1 Sekunde zusätzlich drücken
  - Tasten A+B gedrückt halten bis die Bluetooth-Animation
  - beendet ist
- Es erscheint ein ID-Muster auf dem Calliope mini

- Klicke in der Calliope Mini App auf den Button oben rechts
- Übertrage das Muster, welches der Calliope anzeigt und Klicke auf den Gr
  ünen Button unterhalb
- War die Verbindung erfolgreich, verfärbt sich der Button in der Ecke grün

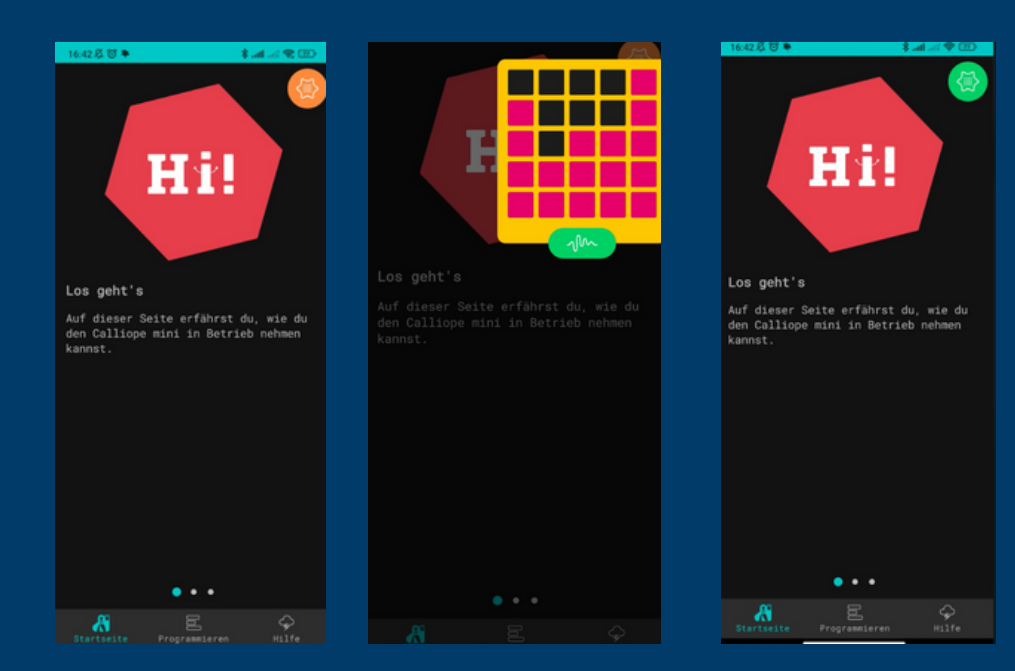

- Wähle den zweiten Reiter "Programmieren" aus
- Klicke auf "MakeCode"
- Dann klicke auf "Neues Projekt" und gibt dem Projekt einen Namen
- Wähle "v1"

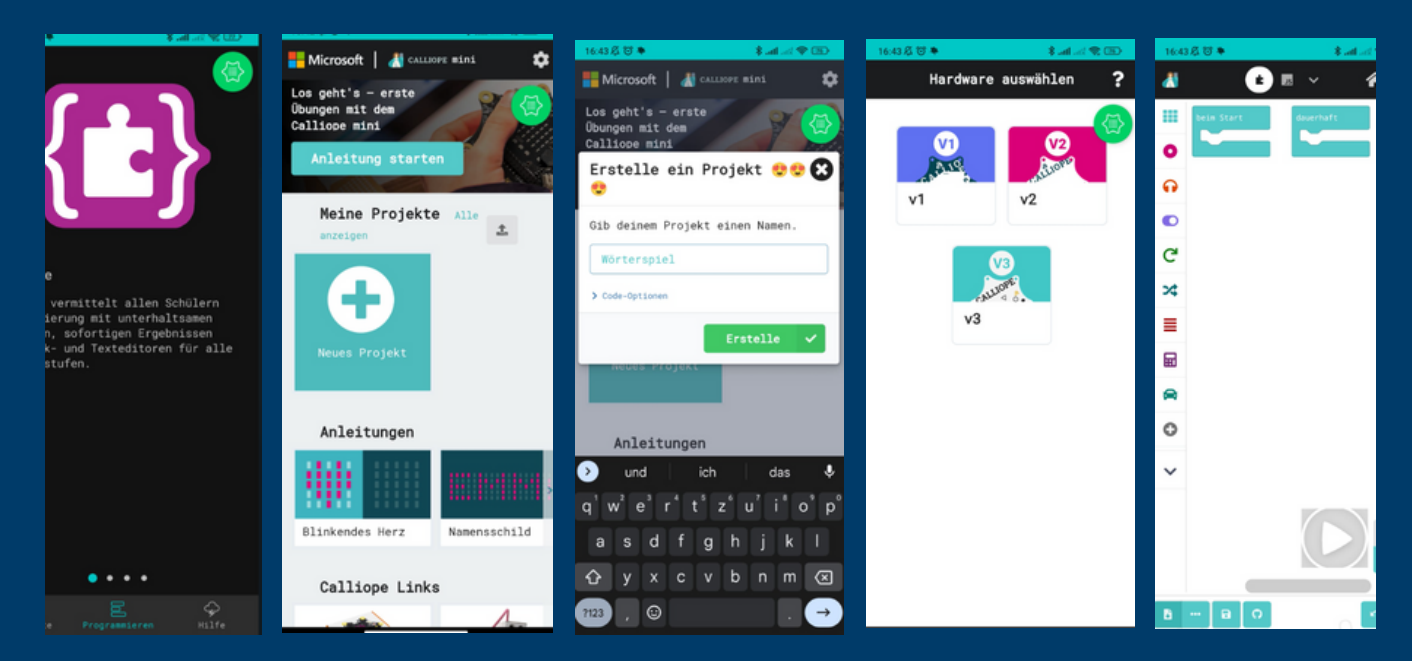

• Auf dem rechten Screenshot siehst du, mit welchem Programm du arbeiten wirst!

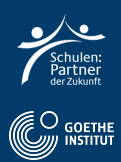

#### Wähle Grundlagen und anschließend "zeige Text"

| Microsoft MakeCode for Callio; × +     |                         |         |
|----------------------------------------|-------------------------|---------|
| ← → C A 😂 makecode.calliope.cc/#editor |                         | * 🖬 🖓 🗄 |
| Hicrosoft   👗 CALLIOPE mini            | 🔹 Blöcke 📑 JavaScript 🗸 | * < 0 ¢ |
| Suche                                  | 🔍 🗍 🏭 Grundlagen        |         |
| Grundlage                              | n LED-Matrix            |         |
| en mehr                                |                         |         |
|                                        | zeige Text hi! (+)      |         |
|                                        | zeige Zahl 0            |         |
| C Schleifen                            |                         |         |
| × Logik                                | zeige Symbol            |         |
| Variablen                              | zeige LEDs              |         |
| 🔳 🕫 🕸 🕫 🖬 Mathemati                    | k 999999                |         |
| 🛱 Motoren                              |                         |         |
| - C Erweiteru                          | ngen - 000000           |         |
| Herunterladen •••• Woerterspiel        |                         |         |

- Füge den Block zu "Start" hinzu.
- Schreibe deinen deutschen Satz in das Feld.

| Microsoft MakeCode for Callio; X +   |               |                         |                |
|--------------------------------------|---------------|-------------------------|----------------|
| ← → ♂ ⋒ 🛱 makecode.calliope.cc/#edit |               |                         | * 🛛 😢 :        |
| Hicrosoft 📔 🔏 CALLIOPE mini          |               | 🔹 Blöcke 📷 JavaScript 🗸 | ~ < 0 <b>¢</b> |
|                                      | Suche Q       |                         |                |
|                                      | Grundlagen    | <u></u>                 |                |
|                                      | ••• mehr      | bein Start              |                |
| _ <u>∕</u> ♥ IIII ♥ <u>`</u>         | Eingabe       | zeige Text hil 💮        |                |
| 22 • 🔌                               | n Musik       |                         |                |
| A                                    | C LED         |                         |                |
|                                      | C Schleifen   |                         |                |
|                                      | ▶ Logik       |                         |                |
|                                      | ■ Variablen   |                         |                |
|                                      | Mathematik    |                         |                |
|                                      | A Motoren     |                         |                |
| •                                    | Erweiterungen |                         |                |
| Herunterladen •••                    | Woerterspiel  |                         |                |

#### Sieh dir die Vorschau links an

| Microsoft MakeCode for Callion * +    |                   |      |        |       |        |         |         |         |        |   |     |        |   |        |   |  |   |   |   |    | U |   |
|---------------------------------------|-------------------|------|--------|-------|--------|---------|---------|---------|--------|---|-----|--------|---|--------|---|--|---|---|---|----|---|---|
| ← → ♂ ⋒ 🖙 makecode.calliope.cc/#edite |                   |      |        |       |        |         |         |         |        |   |     |        |   |        |   |  |   |   |   | *  |   |   |
| Microsoft 📔 👫 CALLIOPE mini           |                   |      |        | 🔹 Blö | cke    | ) 🖬 1   | avaSci  | ript    | ~      |   |     |        |   |        |   |  | 1 | * | < | (  | 9 | ۵ |
|                                       | Suche Q           |      |        |       |        |         |         |         | +      |   |     |        |   |        |   |  |   |   |   |    |   |   |
|                                       | Grundlagen        |      |        |       |        |         |         |         |        |   |     |        |   |        |   |  |   |   |   |    |   |   |
|                                       | ••• mehr          | - A. |        |       |        |         |         |         |        |   | da  | uerhaf | t |        |   |  |   |   |   |    |   |   |
| _ <b>∕</b> ♥ IIII ♥Ò                  | ● Eingabe         |      |        |       | "Ich : | spreche | sehr gu | it Deut | tsch " | • | 2 C |        |   |        |   |  |   |   |   |    |   |   |
| 2 ° 🔌                                 | 😡 Musik           |      | $\sim$ |       |        | -7      |         |         |        |   |     |        |   |        |   |  |   |   |   |    |   |   |
|                                       | C LED             |      |        |       |        |         |         |         |        |   |     |        |   |        |   |  |   |   |   |    |   |   |
|                                       | C Schleifen       |      |        |       |        |         |         |         |        |   |     |        |   |        |   |  |   |   |   |    |   |   |
| ■ <i>2</i> ☆ 40 %                     | 🔀 Logik           |      |        |       |        |         |         |         |        |   |     |        |   |        |   |  |   |   |   |    |   |   |
|                                       | ■ Variablen       |      |        |       |        |         |         |         |        |   |     |        |   |        |   |  |   |   |   |    |   |   |
|                                       | 🖬 Mathematik      |      |        |       | 1      |         |         |         |        |   |     |        |   |        |   |  |   |   |   |    |   |   |
|                                       | 🛱 Motoren         |      |        |       |        |         |         |         |        |   |     |        |   |        |   |  |   |   |   |    |   |   |
|                                       | 🖸 Erweiterungen 👻 |      |        |       |        |         |         | _       |        |   |     | _      | _ |        |   |  |   |   |   |    | _ |   |
| Herunterladen 🐽                       | Woerterspiel      | a (n |        |       |        | ç       | Į       |         |        |   | 5   | 1      |   | :<br>: | E |  | [ | 2 | 5 | e. | ۰ | ٠ |

Grundlagen ist eine Kategorie von Funktionen des Calliopes.

Die Funktion "Start" wird nach dem übertragen der Daten ausgeführt

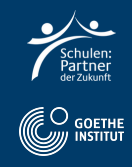

### Schritt 3: Code übertragen

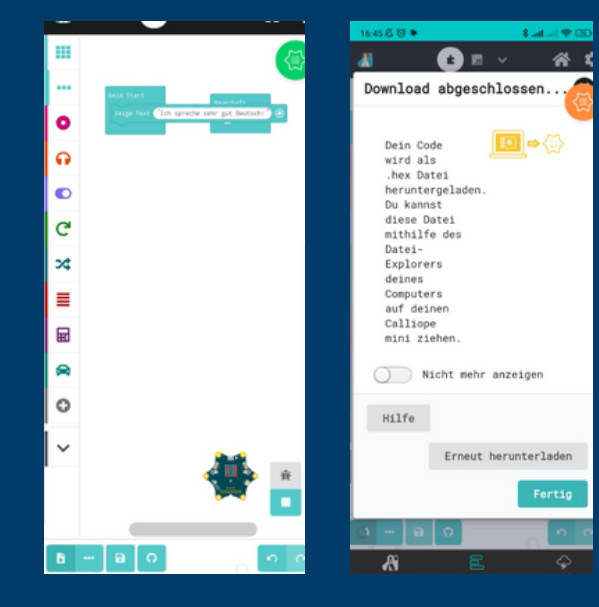

- Klicke den Downloadbutton unten links
- Klicke "Fertig" und dein Calliope Mini führt das Programm aus

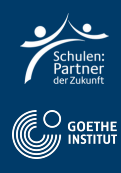

## Schritt 4: Deutsch Aufgabe

• Filme dich und den Calliope und sprich den Satz in die Kamera

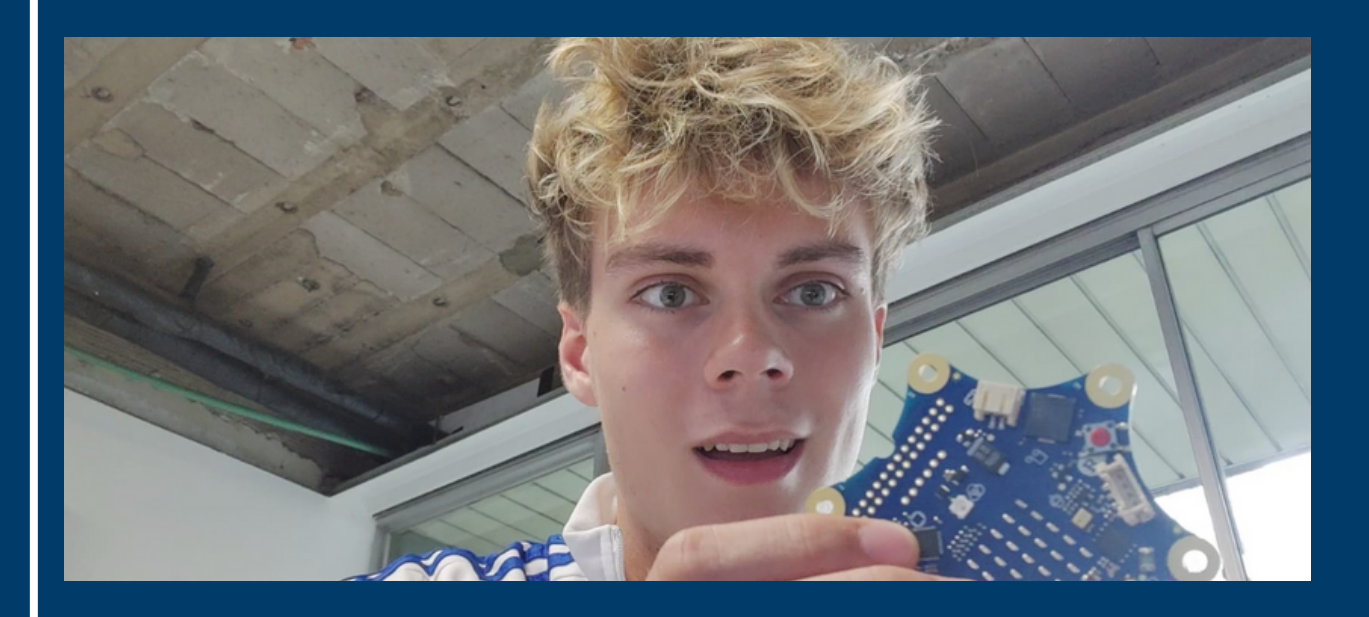

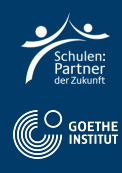